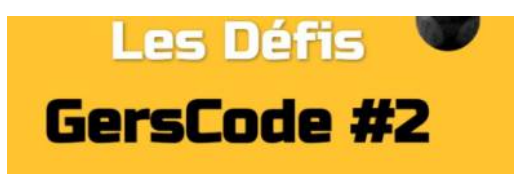

## Conseils de mise en place et réponses aux jeux

| Matériel                                                                                                    | Dispositif                                                                                                    | Durée                                                                                                    |
|----------------------------------------------------------------------------------------------------|----------------------------------------------------------------------------------------------------|----------------------------------------------------------------------------------------------------|
| <ul> <li>ordinateurs ou tablettes<br/>connectés à internet.</li> <li>cahier de brouillon/crayon<br/>pour prendre des notes.</li> <li>un casque audio peut être<br/>nécessaire pour ne pas déranger<br/>les autres élèves.</li> <li>il serait intéressant d'avoir<br/>une imprimante reliée à<br/>l'ordinateur afin que les élèves<br/>impriment leur diplôme à la fin.</li> </ul> | <ul> <li>Groupe de 2/3 élèves maximum.</li> <li>Prévoir un nom d'équipe en amont, pour<br/>l'inscription dans le formulaire.</li> <li>Organisation sur la semaine avec rotations<br/>des équipes ou sur une seule séance dans le<br/>cas d'une classe à effectif plus réduit.</li> <li>Les différents Gerscape restent également<br/>accessibles à tout moment pour un travail en<br/>autonomie des élèves par exemple.</li> </ul> | - Compter entre 30 et<br>45 minutes entre le<br>moment où les élèves<br>lancent l'ordinateur<br>et celui où ils<br>accèdent à leur<br>diplôme de<br>participation à<br>imprimer. |

## Points de vigilance

- Important : vous n'avez aucun compte à créer pour participer.

- Si votre débit internet est trop faible, évitez de connecter plus de 4/5 ordinateurs en même temps.

- Vous pouvez passer en mode plein écran en cliquant sur la double flèches en bas à droite.

- Les élèves doivent prendre leur temps et raisonner en équipe, en écrivant dans un cahier de brouillon, par exemple, avant d'essayer de cliquer. (afin d'éviter des pertes de temps).

- Le niveau 1, davantage conseillé aux élèves de CE1/CE2, propose la lecture de certaines consignes pour simplifier la navigation dans le jeu. Si le son ne se lance pas automatiquement ou si vous souhaitez ré écouter la consigne, cliquez sur

Si vous remarquez un dysfonctionnement, merci de nous contacter sur <u>gilles.verardo@ac-toulouse.fr</u> ou <u>laurent.grazide@ac-toulouse.fr</u>

Bon GersCode à tous!

| Niveau 1                                                                                                    | Niveau 2                                                                                                    |  |
|----------------------------------------------------------------------------------------------------|----------------------------------------------------------------------------------------------------|--|
| Cliquer sur le <b>robot</b> de la page d'accueil                                                                                                    | Cliquer sur le <b>robot</b> de la page d'accueil                                                                                                    |  |
| Cliquer sur <b>OK</b> pour continuer                                                                                                    | Cliquer sur <b>OK</b> pour continuer                                                                                                    |  |
| Remplir le <b>formulaire</b> d'inscription, puis cliquer<br>sur le <b>bec de Tuxbot</b>                                                                                                    | Remplir le <b>formulaire</b> d'inscription, puis cliquer<br>sur le <b>bec de Tuxbot</b>                                                                                                    |  |
| Cliquer sur les <b>défis du niveau 1</b> Beebot et les fleurs : Cliquer sur le banc pour commencer Réaliser les 5 premiers niveaux, puis :                                                    | Cliquer sur les <b>défis du niveau 2</b><br><b>Beebot et les fleurs :</b><br>Cliquer sur le <b>banc</b> pour commencer<br>Réaliser les niveaux 5 à 10, puis :<br>100 240 30 40 500 70 30<br>Cliquer sur le <b>"nuage-plat"</b> en haut de la fenêtre |  |
| Cliquer sur le <b>"e" du mot "fleurs"</b>                                                                                                    | Bluebot en vovage ·                                                                                                    |  |
| <b>Bluebot le pirate</b> :<br>Remettez dans l'ordre les instructions :<br>Gauche/ 2 x Avancer/ Droite/ 3 x Avancer<br>Cliquer sur le <b>drapeau</b> du bateau pirate                          |                                                                                                    |  |
| Cliquer sur le <b>bout de la chaussure</b> en haut à                                                                                                    | Puis, cliquer sur le <b>pingouin isolé du Groënland</b>                                                                                                    |  |
| gauche de la photo.<br><b>Réponses aux QCM</b> : Non/ Tourne à droite/ Non,<br>il n'a pas de capteur son/ Le bluebot va avancer<br>Cliquer sur le <b>kapla vert</b> de la tour et ensuite sur | <u>Tuxbot et les poissons :</u><br>Cliquer sur la <b>réponse C</b>                                                                                                    |  |
| Tuxbot et les poissons :<br>Cliquer sur la <b>réponse C</b>                                                                                                    | Tuxbot s'anime encore :<br>Tuxbot/ vers/ droite/ tourner/ gauche/ trois/ entre/<br>manger/ premier/ demi/ deuxième/enfin/ dernier                                                                                                    |  |
| Tuxbot s'anime encore :<br>Tuxbot/ vers/ droite/ gauche/ trois/ premier/                                                                                                    | → Cliquer sur le mot " <b>encore</b> "                                                                                                    |  |
| deuxième → Cliquer sur le mot " <b>encore</b> "                                                                                                    | <b>Bravo, c'est fini!</b> → diplôme et logiciel Tuxbot                                                                                                    |  |
| <b>Bravo, c'est fini!</b> → diplôme et logiciel Tuxbot                                                                                                    |                                                                                                    |  |